# 第2章 電子入札システムを利用する前に

| 第2章 | 電子入札システムを利用する前に          | . 1 |
|-----|--------------------------|-----|
| 2.1 | システムへの入り口                | 2   |
| 2.2 | 電子入札システムの利用              | 4   |
| 2.3 | ICカードの電子業者登録             | 7   |
| 2.4 | I Cカードの更新                | 13  |
| 2.5 | 電子入札システムログイン             | 16  |
| 付録  | 添付書類のダウンロード <sup>2</sup> | 19  |
|     |                          |     |

# 2.1 システムへの入り口

大阪市電子調達システムのシステムメニューは、下記 URL にアクセスすることで表示できます。

URL: <u>http://www.keiyaku.city.osaka.lg.jp/</u>

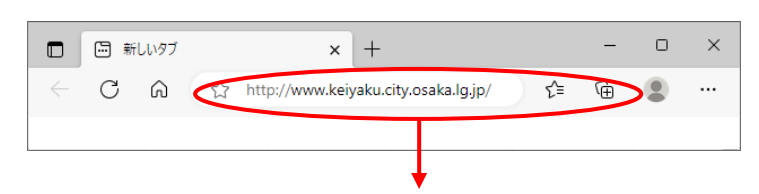

| 大阪市ホーム>大阪市電子調達システ                                                                                                    | ÷L,                                                                                                    |                |
|----------------------------------------------------------------------------------------------------|----------------------------------------------------------------------------------------------------|----------------|
| X =                                                                                                    | 大阪市電子調達システム<br>http://www.kelyaku.dity.ceaka.lg.jp/                                                                                                    |                |
| ●システムメニュー                                                                                                    | ●お知らせ                                                                                                    |                |
|                                                                                                    | 【入札・契約制度に関するお知らせ】                                                                                                    | ▶ バナー広告の内容について |
| 大阪市電子調達システム<br>ヘルレフテスク<br>電話:00-6945-4003<br>お問題いないようおかけください                                                                              |                                                                                                    | パナー広告募集中       |
| <ul> <li>入札情報サービス</li> <li>入札案件情報</li> <li>入札案件情報</li> <li>入札結果情報</li> <li>契約結果情報</li> <li>契約結果情報</li> <li>有資格名字情報</li> <li>など</li> </ul> | <ul> <li>Province and the second states of the second states of the</li></ul> | バナー広告募集中       |
| <ul> <li>● 電子入札</li> <li>● 電子入札</li> <li>● ICカード登録</li> <li>● 操作マニュアル など</li> </ul>                                                       | [システム利用に関するお知らせ]                                                                                                    | パナー広告募集中       |
| 業者登録システム <ul> <li>○ 入札参加資格申請</li> <li>○ D・バスワード再発行申請</li> <li>○ 操作マニュアル など</li> </ul>                                                     |                                                                                                    | パナー広告募集中       |
| <ul> <li>         がめての方へ         の電子入札システム 体験版     </li> </ul>                                                                            | 【入札案件の中止、公告内容の修正などに関するお知らせ】*重要な編輯を掲載していますので、必ずご覧くたさい。       工事請負     物品供給等       実務委託     測量・違設<br>コンサルタント等       実際的目<br>平底が目がり     実際的日<br>平底が目がり                                                                                                    | パナー広告募集中       |
|                                                                                                    | *「開量・建設コンサルタント等」を「コンサル」と省略して表示している場合があります。  ■各担当の連絡先                                                                                                    | ▶ 大阪市広告事業ご案内   |

「大阪市電子調達システム」で検索することでもアクセスできます。

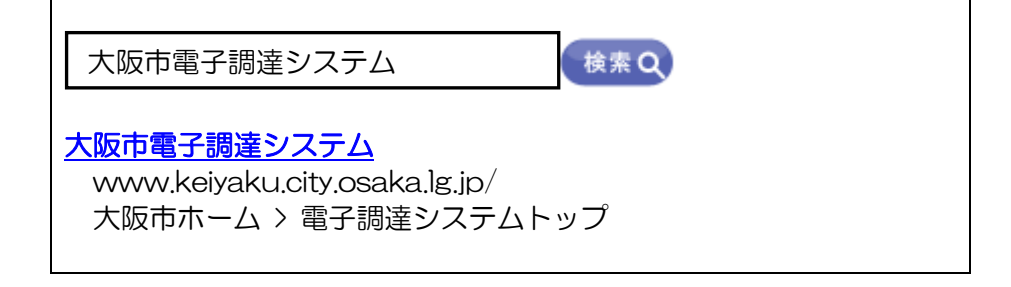

注意

電子入札システムのボタンがクリックできない場合

「利用時間」の説明文の下に表示されているリンク部分『→利用時間 中に、業者登録・電子入札システムのボタンが機能しない場合はこちら』 をクリックして、表示される画面を参照し、操作してください。

利用時間中に業者登録・電子入札システムのボタンが機能しない場合

以下の手順をお試しください。

▼InternetExplorerの場合 「Ctrl」ボタンを押しながら「F5」ボタンを押すか、 「Ctrl」ボタンを押しながらツールバーの「更新」アイコンを押す。

※ただし、端末の環境(PC/ブラウザ/ネットワーク)によりましては、上記手順を実施しても現象が 改善されない場合もあります。その場合は、ネットワーク管理者などにご相談願います。

このウインドウを閉じる

Copyright (C) City of Osaka All right reserved

# 2.2 電子入札システムの利用

(1)システムメニューより、『電子入札システム』ボタンをクリックします。

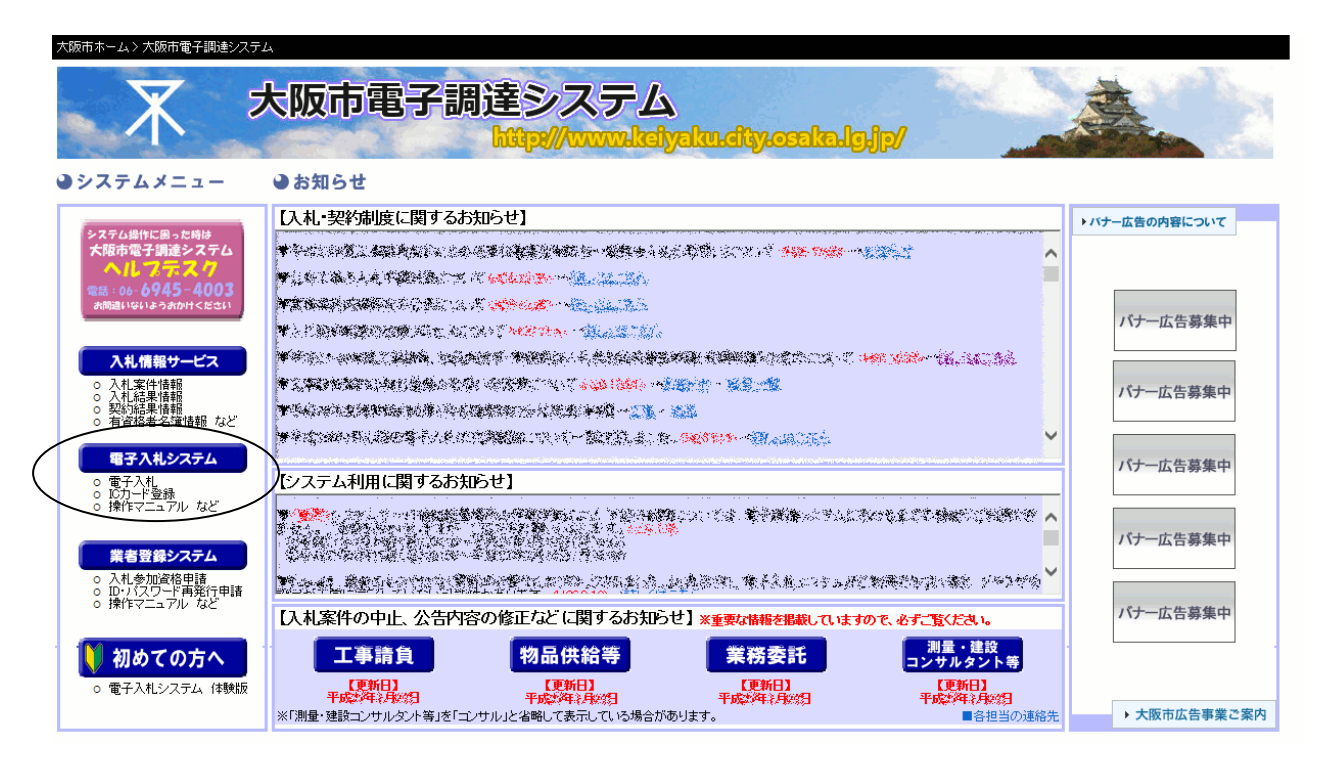

2.2 電子入札システムの利用

(2)「電子入札システムをご利用になる前に」の説明画面が表示されます。内容を確認の上で、『物品 供給等』ボタンをクリックします。

|                   | 電子入札システムをご利用になる前に                                                                                                    |
|-------------------|----------------------------------------------------------------------------------------------------|
| W                 | indows 7の製品サポート終了について                                                                                                    |
| マ<br>そ<br>新<br>Wi | イクロソフト社から公表されているとおり、令和2年1月14日をもってWindows 7の製品サポートが終了しました。<br>れに伴い本市電子調達システムにおいても、当該日付をもってWindows 7を推奨環境から除外しました。<br>方式(脱Java)が引キサポートであることと情報セキュリティ確保のためにも、早期にWindows10.若しくは<br>ndows8.1への移行をお勧めいたします。 |
| 初                 | めてお使いの方へ                                                                                                    |
| 大<br>「」           | ー<br>阪市電子入札システムをご利用いただくためには、設定を確認していただく必要があります。<br>前作環境と設定」を参照し、ご利用の環境を確認してからシステムにお進みください。                                                                                                    |
| 新                 | 方式(脱Java)の設定                                                                                                    |
| 大令                | ー<br>阪市電子調達システムトップページ【システム利用に関するお知らせ】にてお知らせしているとおり、<br>和2年8月11日をもって新方式(脱Java)へ移行しています。                                                                                                    |
| 電<br>「寐           | 子入札用アブリケーションの設定方法は、ご利用の電子入札用ICカード発行元民間認証局の<br>所方式(脱 Java)案内ページ」をご確認のうえ設定してください。                                                                                                    |
| (神                | 靚足)澹午可URL: https://www.keiyaku.cityosaka.lg.jp                                                                                                    |
| IC                | カードを登録してください(電子業者登録)                                                                                                    |
| 新詳                | しいICカードをご利用いただくためには、 <mark>ICカードの登録(電子業者登録)</mark> を行っていただく必要があります。<br>しい設定方法につぎましては「操作マニュアル ▽第02章」電子入札システムを利用する前に」を参照してください。                                                                         |
| 重                 | 子業者登録の完了直後はブラウザを再起動してください                                                                                                    |
| 電<br>再            | ー<br>子業者登録(ICカードの利用者登録)を完了された直後に電子入札システムをご利用の場合は、お手数ですが、必ずブラウザを<br>起動(ブラウザのすべてのウインドウを×ボタンで閉じ、新たにブラウザを立ち上げなおす事)し、今一度このページまでお越し下すれ。                                                                     |
|                   | 電子入札システムをご利用になる前には上記のような事前準備が必要です。                                                                                                    |

(3)「電子業者登録/電子入札」選択画面(受注者用)が表示されます。

| 入 OSAKA CITY<br>大阪市電子調達システム |                                                        |
|-----------------------------|--------------------------------------------------------|
|                             | 「電子業者登録/電子入札」選択画面(受注者用)                                |
|                             |                                                        |
|                             | 電子業者登録。<br>1997年1月1日日日日日日日日日日日日日日日日日日日日日日日日日日日日日日日日日日日 |
|                             | 電子入札システム                                               |
|                             |                                                        |
|                             |                                                        |
|                             |                                                        |
|                             |                                                        |
|                             | 操作に関する問い合わせはこちら。 <b>ヘルフテ 20:06-6945-4009</b>           |

#### 2.3 ICカードの電子業者登録

#### 2.3 ICカードの電子業者登録

大阪市の電子入札システムを利用するためには、まず「電子業者登録」を行う必要があります。

認証局より取得した I Cカードを、大阪市の電子入札システムで利用できるように、I Cカードの 電子業者登録を行います。

(1)「電子業者登録/電子入札」選択画面より、『電子業者登録』をクリックします。

| ズ OSAKA CITY<br>大阪市電子調達システム |                                  |
|-----------------------------|----------------------------------|
|                             | 「電子業者登録/電子入札」選択画面(受注者用)          |
|                             | 電子業者登録                           |
|                             |                                  |
|                             |                                  |
| 操作に関す                       | する問い合わせはこちら。 ヘルファスク:06-6945-4003 |

(2)電子入札システムの受注者クライアント画面が表示されます。左側フレームの『電子業者登録処理』ボタンをクリックします。JRE7以降をご利用されている方はセキュリティ警告ダイアログが表示される場合がありますので、[2.3 JRE7以降 ご利用の場合]を参照してください。

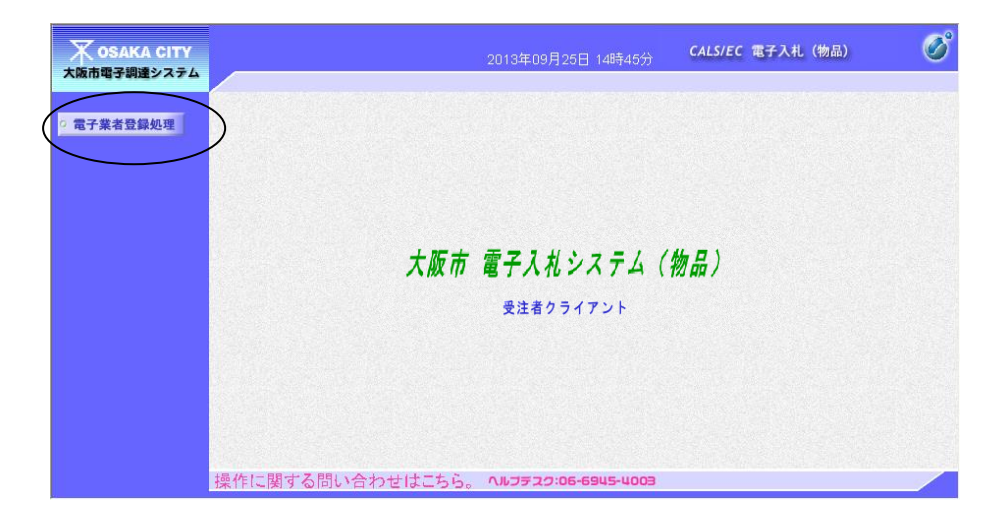

(3)電子業者登録メニューが表示されます。『登録』ボタンをクリックします。

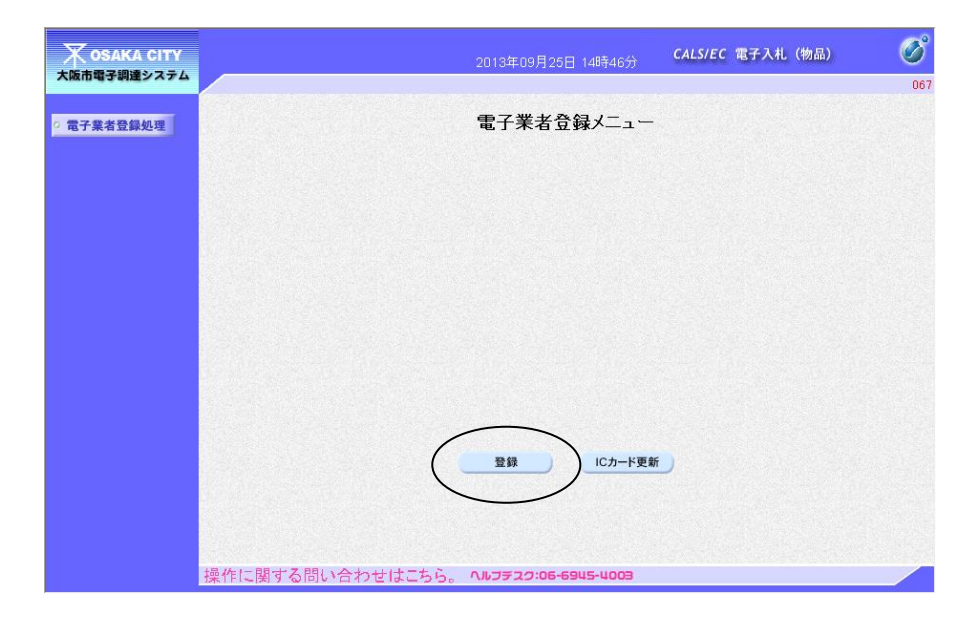

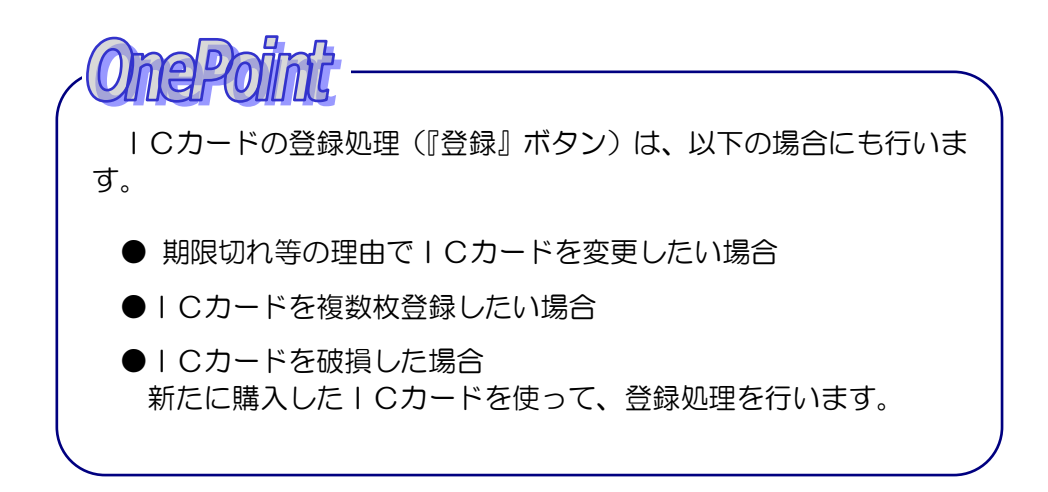

**OnePoint** 『ICカード更新』ボタン 現在使用しているICカードを、新たなICカードに変更したい場 合に利用します。 (4) PIN 番号入力ダイアログが表示されます。

ここで、登録しようとする I Cカードを挿入してください。

| 天 озака сіту<br>大阪市電子調達システム | 2013年09月25日 14時46分 CALS/EC 電子入札(物品)        | 067 |
|-----------------------------|--------------------------------------------|-----|
| 0 電子業者登録処理                  | 電子業者登録メニュー                                 |     |
|                             | Pin書号入力ダイアログ         ー         ロ         X |     |
|                             | ₽№番号を入力してください。                             |     |
|                             | PIN番号:                                     |     |
|                             | 担当者:                                       |     |
|                             | 0 K 445/2/                                 |     |
|                             |                                            |     |
|                             | 操作に関する問い合わせはこちら。 ヘルファスク:06-6945-4003       |     |

(5)認証局より付与された [PIN 番号] を入力し、『OK』ボタンをクリックします。 (※担当者名は入力しなくても可)

| Pin番号入力ダイアログ | -       | _ |   | × |
|--------------|---------|---|---|---|
| PIN番号を入力     | してください。 |   |   |   |
| PIN番号:       | ******  |   |   |   |
| 担当者:         |         |   | ] |   |
| ОК           | ++>>tel | 4 |   |   |

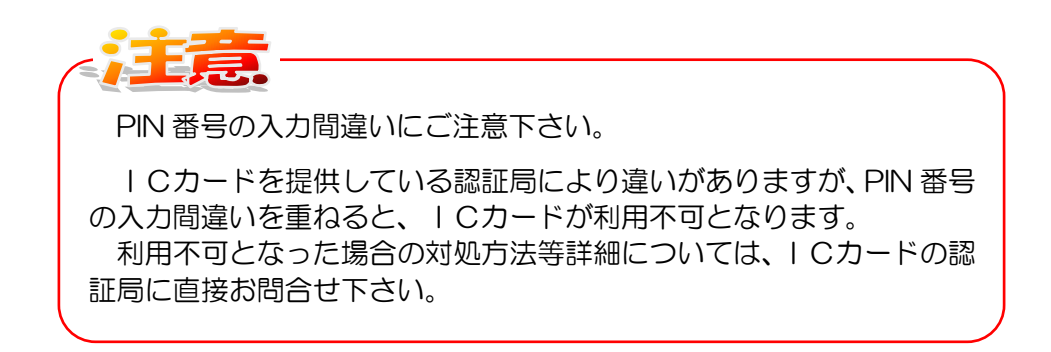

(6)業者情報検索画面が表示されます。大阪市より付与された I Dとパスワードを入力し、『検索』ボ タンをクリックします。

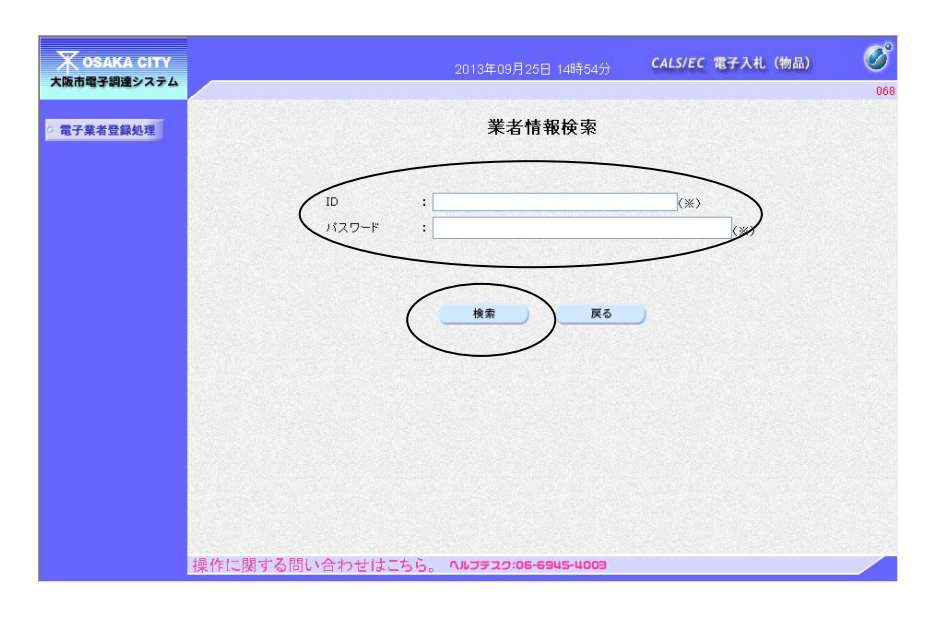

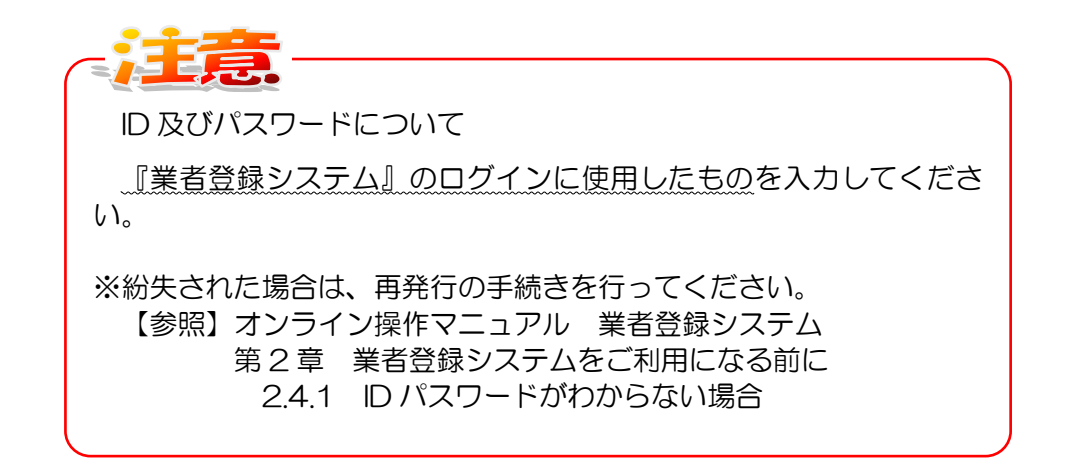

申請者丨D 物品業者 [B(半角大文字) + 8桁の数字]

(7)電子業者情報の入力画面が表示されます。ここでは、変更入力をすることはできませんので、情報を確認し、『入力内容確認』ボタンをクリックします。

| 🗶 озака сіту |               | 2013年09月25日 15時04分                                                                                                    | CALS/EC 電子入札(物品)                                                                                               | Ø        |
|--------------|---------------|----------------------------------------------------------------------------------------------------|----------------------------------------------------------------------------------------------------|----------|
| 大阪市電子調達システム  |               |                                                                                                    |                                                                                                    | 069      |
| ○ 電子業者登録処理   |               | 電子業者入力                                                                                                    |                                                                                                    | ^        |
|              |               |                                                                                                    |                                                                                                    |          |
|              | 承認番号          | a second second s |                                                                                                    |          |
|              | 本店登録内容        |                                                                                                    |                                                                                                    |          |
|              | 郵便番号          | feet-met                                                                                                    |                                                                                                    |          |
|              | 本店所在地         | TERTERALS I                                                                                                    |                                                                                                    |          |
|              | 商号または名称(力ナ)   | ADDER TO UNITED TO A                                                                                                    |                                                                                                    |          |
|              | 商号または名称       | ALLEY TO DOMES                                                                                                    |                                                                                                    |          |
|              | 代表者名          | 4-8                                                                                                    |                                                                                                    |          |
|              | 代表者の役職        | 8.80 E                                                                                                    |                                                                                                    |          |
|              | 支店登録内容        |                                                                                                    |                                                                                                    |          |
|              | 郵便番号          |                                                                                                    | The second second second second second                                                                         |          |
|              | 支店等所在地        |                                                                                                    | The second second second second second second second second second second second second second second second s |          |
|              | 支店等の名称(力ナ)    |                                                                                                    |                                                                                                    |          |
|              | 支店等の名称        |                                                                                                    |                                                                                                    |          |
|              | 受任者氏名         |                                                                                                    |                                                                                                    |          |
|              | 受任者の役職        |                                                                                                    | The second second second second second second second second second second second second second second second s |          |
|              | 入札の場合の連絡先     |                                                                                                    |                                                                                                    |          |
|              | メールアドレス       | Inter-Brooken Inst und                                                                                                    |                                                                                                    | - 12     |
|              | TEL           | An - 1204 - 1204                                                                                                    |                                                                                                    |          |
|              | FAX           | an company of                                                                                                    |                                                                                                    |          |
|              | 書類作成者         |                                                                                                    |                                                                                                    |          |
|              | メールアドレス       | Inter-Weighter Stationers                                                                                                    |                                                                                                    |          |
|              | TEL           |                                                                                                    |                                                                                                    |          |
|              | 書類作成者氏名       | MURRE .                                                                                                    | Constant Constant                                                                                              |          |
|              |               |                                                                                                    |                                                                                                    |          |
| 19 76 1      | (             | 入力内容確認 戻る                                                                                                    | )                                                                                                    | <b>_</b> |
| 操作は          | に関する問い合わせばこちら | 、 ヘルフテスク:06-6945-4003                                                                                                    |                                                                                                    |          |

| (8)電子業者情報の確認画面が表示されます。 | 再度内容と誓約文を確認し、 | 『登録』 | ボタンをクリ | ノック |
|------------------------|---------------|------|--------|-----|
| します。                   |               |      |        |     |

| 🔭 озака сіту |                                                                                                    | 2013年09月25日 15時06分                                                                                                    | CALS/EC 電子入礼(物品)                                                                                                | Ø   |
|--------------|----------------------------------------------------------------------------------------------------|----------------------------------------------------------------------------------------------------|----------------------------------------------------------------------------------------------------|-----|
| 大阪市電子調達システム  |                                                                                                    |                                                                                                    |                                                                                                    | 070 |
| 2 電子業者登録処理   |                                                                                                    | 電子業者確認                                                                                                    |                                                                                                    | ^   |
|              | 承認業品                                                                                                    | 1 mm                                                                                                    |                                                                                                    |     |
|              | 本庆登録内容                                                                                                    |                                                                                                    |                                                                                                    |     |
|              | 郵便番号                                                                                                    | has and                                                                                                    |                                                                                                    |     |
|              | 本店所在地                                                                                                    | MACHINESS 1                                                                                                    |                                                                                                    |     |
|              | 商号または名称(カナ)                                                                                                    | same in attornation                                                                                                    |                                                                                                    |     |
|              | 商号または名称                                                                                                    | 100001012888                                                                                                    | In the second second second second second second second second second second second second second second second |     |
|              | 代表者名                                                                                                    | 1-B                                                                                                    |                                                                                                    |     |
|              | 代表者の役職                                                                                                    | 8.81                                                                                                    | and the second second second                                                                                    |     |
|              | 支店登錄内容                                                                                                    |                                                                                                    |                                                                                                    |     |
|              | 郵便番号                                                                                                    |                                                                                                    |                                                                                                    |     |
|              | 支店等所在地                                                                                                    |                                                                                                    |                                                                                                    |     |
|              | 支店等の名称(カナ)                                                                                                    |                                                                                                    |                                                                                                    |     |
|              | 支店等の名称                                                                                                    |                                                                                                    |                                                                                                    |     |
|              | 受任者氏名                                                                                                    |                                                                                                    |                                                                                                    |     |
|              | 受任者の役職                                                                                                    |                                                                                                    |                                                                                                    |     |
|              | 入札の場合の連絡先                                                                                                    |                                                                                                    |                                                                                                    |     |
|              | メールアドレス                                                                                                    | Landbooks ind one                                                                                                    | nano a contra contra de la contra de la contra de la contra de la contra de la contra de la contra de la contra |     |
|              | TEL                                                                                                    | an com com                                                                                                    |                                                                                                    |     |
|              | FAX                                                                                                    | 80-1008-1008                                                                                                    |                                                                                                    |     |
|              | 書類作成者                                                                                                    |                                                                                                    |                                                                                                    |     |
|              | メールアドレス                                                                                                    | Inter-Brooken Instrument                                                                                                    |                                                                                                    |     |
|              | TEL                                                                                                    |                                                                                                    |                                                                                                    |     |
|              | 書類作成者氏名                                                                                                    | mines                                                                                                    |                                                                                                    |     |
|              | 当該にカードの取得者(<br>者で登録している場合は受<br>または、大阪市入礼参加<br>生者から。このにカードを<br>ていることを確認します。<br>(委任事項)<br>大阪市が発注する案件にで<br>委任期前:30cカード参<br>たたし、当該にCカー | 日義人)は、大阪市入札参加資格に登<br>2日者)に相違ありません。<br>資格に登録している代表者(受任者<br>利用して電子入札に関する次の事項<br>ついて、電子入札システムによる入札<br>録日から入札参加資格の終了日<br>ドの有効期間内において、自動的に | 総録している代表者(受任<br>で登録している場合は受<br>を行う権限の委任を受け<br>等に関する件<br>更新するものとする。                                              |     |
|              | (                                                                                                    | 上記内容を確認し<br>10カードの登録 戻る                                                                                                    |                                                                                                    |     |
| 操作に関す        | る問い合わせはこちら                                                                                                    | ヘルフテスク:06-6945-4003                                                                                                    |                                                                                                    | -   |

(9)電子業者(利用者)情報の登録完了画面が表示され、ICカードの利用者登録処理が完了します。 画面のメッセージに従い、『閉じる[×]』ボタンをクリックします。

|              |                        | -                | 0 X      |
|--------------|------------------------|------------------|----------|
| 🛪 обака сіту | 2003年11月25日 16時55分     | CALS/EC 電子入札(物品) | <b>S</b> |
| 大阪市電子調達システム  |                        |                  |          |
| 電子業者登録処理     |                        |                  |          |
|              |                        |                  |          |
|              | 利用者情報の登録が完了いたしました。     |                  |          |
|              |                        |                  | 1220     |
|              | ブラウザを右上のXボタンで一度終了させて下る | <b>۹</b> ).      |          |
|              |                        |                  |          |
|              |                        |                  |          |
|              |                        |                  | 18.0     |
|              |                        |                  |          |
|              |                        |                  |          |
|              |                        |                  |          |
|              |                        |                  |          |
|              |                        |                  |          |
|              |                        |                  |          |
|              |                        |                  |          |
|              |                        |                  |          |
|              |                        |                  |          |
|              |                        |                  | -        |

### 2.4 IC カードの更新

### 2.4 | Cカードの更新

| Cカードの更新処理を行います。この処理は、現在利用している | Cカードを新たな | Cカード に変更する等の理由により、 | Cカードを変更したい場合に行います。

(1)電子業者登録メニューより、『ICカード更新』ボタンをクリックします。

| 大阪市電子調達システム                  |                  | 2013年09月25日 14時46分  | CALS/EC 電子入札 (物品) | 067 |
|------------------------------|------------------|---------------------|-------------------|-----|
| <ul> <li>電子業者登録処理</li> </ul> |                  | 電子業者登録メニュー          |                   |     |
|                              |                  |                     |                   |     |
|                              |                  |                     |                   |     |
|                              |                  |                     |                   |     |
|                              |                  |                     |                   |     |
|                              |                  | 登録                  | $\supset$         |     |
|                              | 操作に関する問い合わせはこちら。 | ヘルフデスク:06-6945-4003 |                   |     |

(2)確認メッセージが表示されます。「現在使用している | Cカードが | Cカードリーダーに正しく挿入されていること」を確認し、『OK』ボタンをクリックします。

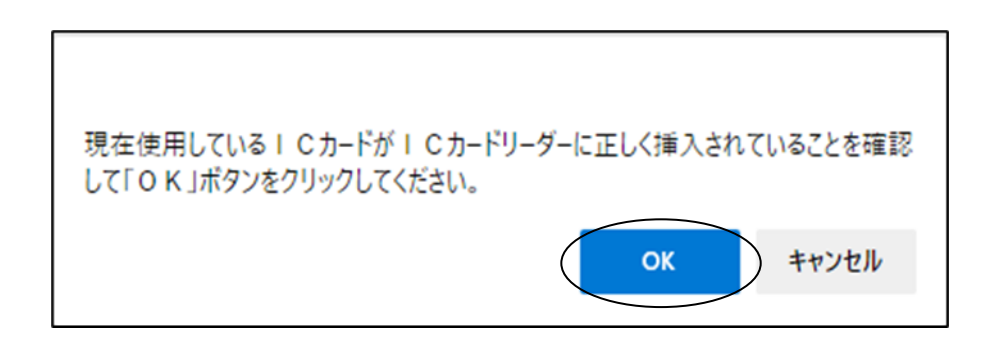

(3) PIN 番号入力ダイアログが表示されます。現在使用している | Cカードの PIN 番号を入力し、『OK』ボタンをクリックします。(※担当者名は入力しなくても可)

| Pin番号入力ダイアログ |          | -   |   | × |
|--------------|----------|-----|---|---|
| PⅣ番号を入け      | りしてください。 |     |   |   |
| PIN番号        | ******   | *** | _ |   |
| 担当者:         |          |     |   |   |
| OK           | **       | ンセル |   |   |

(4)現在使用している | Cカードを | Cカードリーダーより抜いてください。

(5)確認メッセージが表示されます。「新しいICカードがICカードリーダーに正しく挿入されている」ことを確認し、『OK』ボタンをクリックします。

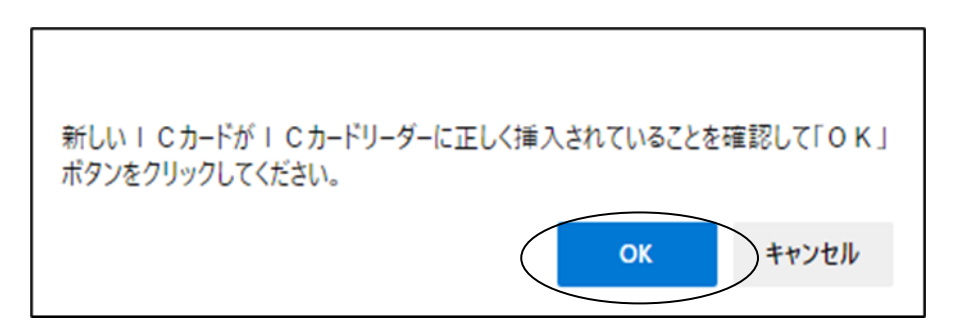

(6) PIN 番号入力ダイアログが表示されます。新しい I Cカードの PIN 番号を入力し、『OK』ボタン をクリックします。(※担当者名は入力しなくても可)

| Pin番号入力ダイアログ   | _    | × |
|----------------|------|---|
| P№番号を入力してください。 |      |   |
| PIN番号: ******  | ***  |   |
| 担当者:           |      |   |
| 0 K ¥          | ャンセル |   |

(7)電子証明書更新確認画面が表示されます。内容と誓約文を確認し、『更新』ボタンをクリックします。

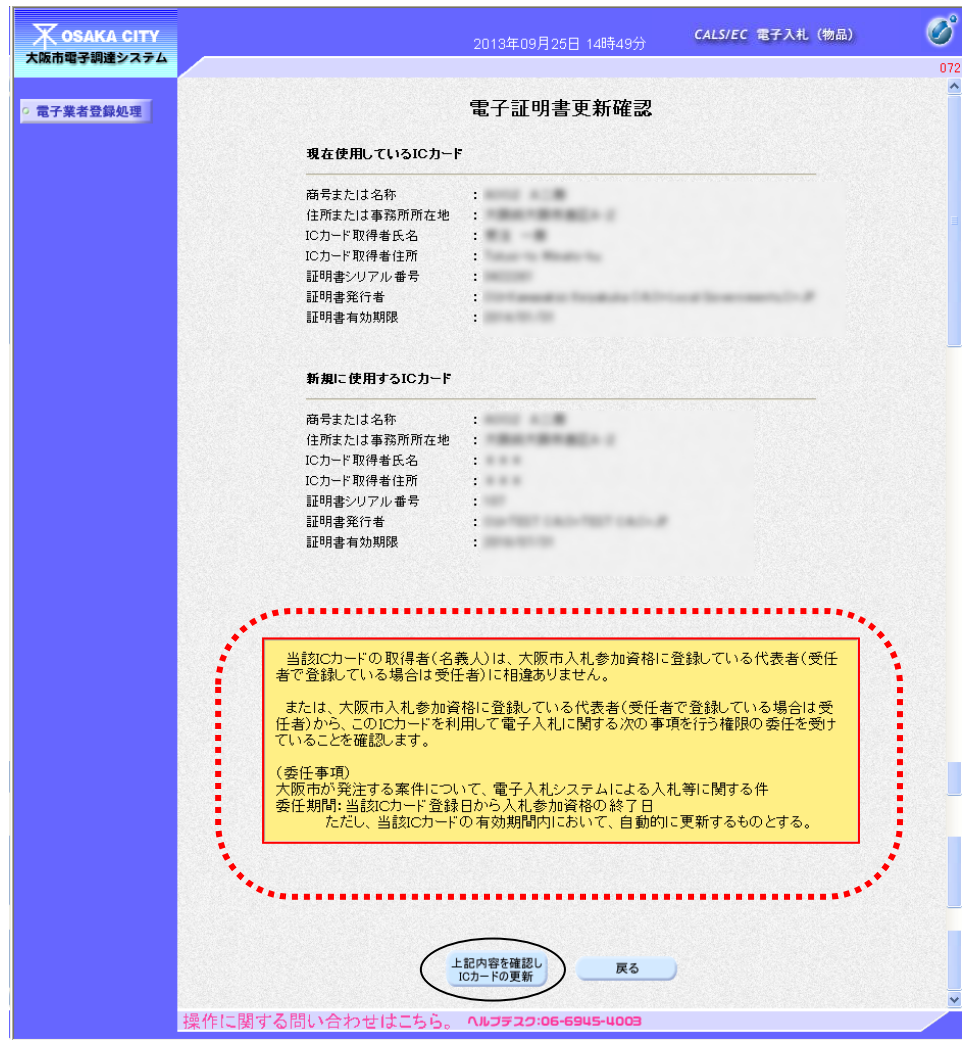

(8) | Cカード(電子証明書)の更新完了画面が表示され、更新処理が完了します。画面のメッセージに従い、『閉じる[×]』ボタンをクリックします。

|              |                        |                   |      | -        | e ×   |
|--------------|------------------------|-------------------|------|----------|-------|
| X OSAKA CITY |                        | CALS/EC           | 電子入札 | (物品)     | V C   |
| 大阪市電子調達システム  |                        |                   |      | Sec. 121 |       |
| 2 電子業者登録処理   |                        |                   |      |          | See.  |
|              |                        |                   |      |          |       |
|              | 電子証明書の更新が完了いたしました。     |                   |      |          |       |
|              |                        |                   |      |          |       |
|              | ブラウザを右上のxボタンで一度終了させて下さ | L. 1.             |      |          |       |
|              |                        |                   |      |          |       |
|              |                        |                   |      |          |       |
|              |                        |                   |      |          | 13376 |
|              |                        |                   |      |          |       |
|              |                        |                   |      |          | 2,02  |
|              |                        |                   |      |          |       |
|              |                        |                   |      |          |       |
|              |                        |                   |      |          |       |
|              |                        |                   |      |          |       |
|              |                        |                   |      |          |       |
|              |                        | 1 - 0.1 - 1.1 - 1 |      |          |       |

2.5 電子入札システムログイン

## 2.5 電子入札システムログイン

(1)「電子業者登録/電子入札」選択画面より、『電子入札システム』をクリックします。

| ▼ OSAKA CITY<br>阪市電子調達システム |                                          |
|----------------------------|------------------------------------------|
|                            | 「電子業者登録/電子入札」選択画面(受注者用)                  |
|                            | 電子業者登録                                   |
|                            |                                          |
|                            |                                          |
| 操作に                        | 関する問い合わせはこちら。 <b>ヘルフテスク:06-6945-4003</b> |

(2)電子入札システムの受注者クライアント画面が表示されます。画面左上の、『電子入札システム』 をクリックします。JRE7以降をご利用されている方はセキュリティ警告ダイアログが表示され る場合がありますので、[2.3 JRE7以降 ご利用の場合]を参照してください。

| 大阪市電子調達システム | 電子入札システム 検証機能    | 2013年09月25日 14時11分  | CALS/EC 電子入札(物品) | Ø |
|-------------|------------------|---------------------|------------------|---|
|             |                  |                     |                  |   |
|             |                  |                     |                  |   |
|             |                  |                     |                  |   |
|             |                  | 大阪市 電子入札シス          | テム(物品)           |   |
|             |                  | 受注者クライアン            | / F              |   |
|             |                  |                     |                  |   |
|             |                  |                     |                  |   |
|             |                  |                     |                  |   |
|             |                  |                     |                  |   |
|             | 操作に関する問い合わせはこちら。 | ヘルプテスク:06-6945-4003 |                  |   |

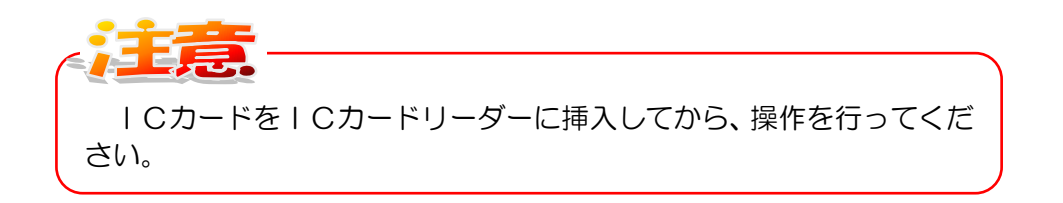

2.5 電子入札システムログイン

(3) PIN 番号入力ダイアログボックスが表示されます。認証局より付与された [PIN 番号] を入力し、 『OK』ボタンをクリックします。(※担当者名は入力しなくても可)

| Pin番号入力ダイアログ |         | -    |   | × |
|--------------|---------|------|---|---|
| PⅣ番号を入力      | してください。 |      |   |   |
| PIN番号:       | *****   | ***  | _ |   |
| 担当者:         |         |      |   |   |
| ОК           |         | ゃンセル |   |   |

(4) しばらくすると、通信中ダイアログが表示されます。

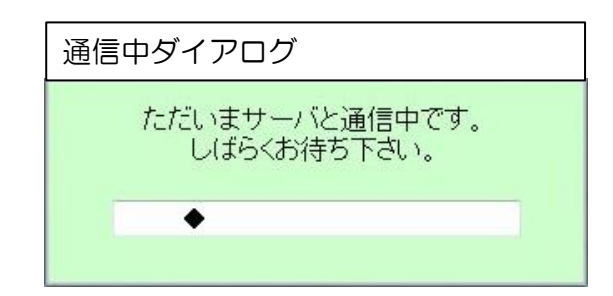

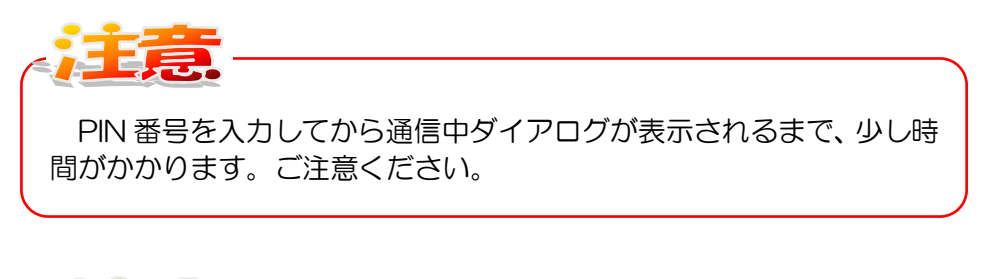

PIN 番号は、電子認証局から付与されます。

2.5 電子入札システムログイン

(5)メインメニューが表示され、ログインが完了します。

| 大阪市電子調達システム | 電子入札システム 検 | 2018年01月<br>証機能 | U5日 138時45分 CALS/CC 略子 X4L (初編)                                          | 3R 006 |
|-------------|------------|-----------------|--------------------------------------------------------------------------|--------|
| ○ 調達案件一覧    |            |                 | メインメニュー                                                                  |        |
| ALLAN R     |            | 発注担当            | 契約管財局+各所属 🗸                                                              |        |
|             |            | 事業主管局           |                                                                          |        |
|             |            |                 | 物品                                                                       |        |
|             |            | 入札方式            | 一一般競争入札方式            公募型指名競争入札方式            指名競争入札方式            指名競争入札方式 |        |
|             |            | 物品区分            | ▼全て)<br>[01 事務用品・機器<br>[02 用紙<br>[03封前]<br>[04£1]章品<br>》                 |        |
|             |            | 案件状態            | ☑業者決定・取止め通知書発行済を除く                                                       |        |
|             |            | 検索日付            | 指定しない マ<br>アフカット<br>アフォで                                                 |        |
|             |            | 案件番号            |                                                                          |        |
|             |            | 案件名称            |                                                                          |        |
|             |            | 表示件数            | 10 《件                                                                    |        |
| 操作          | に関する問い合わせ  | เน่ะร่อ. กมวรว  | 7:06-69US-4003                                                           |        |

**のからそのがた** システムを終了(ログアウト)する場合、ブラウザの『閉じる [×]』 ボタンをクリックします。 付録 添付書類のダウンロード

#### 付録添付書類のダウンロード

入札参加申請書へ添付する資料は、大阪市があらかじめ用意したものを事前にダウンロードする必要があります。入札説明書等をよくお読みのうえ、処理を行ってください。

具体的には、大阪市電子調達システム トップページの『ダウンロードー覧』より、「参加申請添付 書類」をダウンロードしてください。

なお、入札参加申請書を提出する際は、必ずダウンロードした資料を添付する必要があります。

ダウンロードした資料の添付方法は、[3.2 「入札参加申請書」の提出]の手順(4)以降を参照してください。

(1) 資料・ご案内より、『各種資料ダウンロード』ボタンをクリックします。

| <b>米 大阪</b> ī                                                                                                    | 市電子調達システム<br>http://www.kotyaku.etty.ooaka.lg.jp/                                                                                                    |
|----------------------------------------------------------------------------------------------------|----------------------------------------------------------------------------------------------------|
| ・システムメニュー<br>・ステム時作に思った時時<br>大阪市電子調査システム<br>へはでデスア<br>電話:06:045-4003<br>時間:16:12-32:07<br>名札信報サービス<br>年間発注予定、入札案件、<br>入札編果、契約編果、<br>有波格者名簿 など<br>田子入札システム | ● お知らせ<br>【契約制度・システム 関連】                                                                                                    |
| 電子入礼、 5カード 金森、<br>操作マニュアル など<br><b>業名登録システム</b><br>入礼参加道格申請・変更、<br>操作マニュアル など<br><b>() 初めての方へ</b><br>(は験版はこちら                                             | 【案件の変更・中止など】           *入札案件の変更・中止など、重要な情報登場載していますので、必ずご覧ください。           工事請負<br>(更新日]         初品供給等<br>(更新日]         業務委託<br>(更新日]         測量・建設<br>コンサルタント等<br>(更新日]           *「測量・建設コンサルタント等」がリルクとないこを示している場合があります。                                 |
| <ul> <li>資料・ご案内</li> <li>各種資料<br/>ダウンロード</li> <li>各種書式、操作マニュア<br/>ル、資格審査限速、DV1ス<br/>ワード再発行申誌、入札・<br/>契約制度関連資料 など</li> </ul>                               | 入札等除外<br>指置一覧         不用品売払<br>入札等のご案内         よくある質問         指定管理者<br>公募のご案内           市競争入札参加停止         入札等除外措置公表要領<br>(公表要領による一覧)         契約管財局における不用品<br>売払案件に関する案内         よくある質問と回答         大阪市の施設の管理者に<br>間する案内           形式)         売払案件に関する案内 |

(2)各種資料・ダウンロード画面が表示されます。『電子入札システム添付資料』リンクをクリックします。

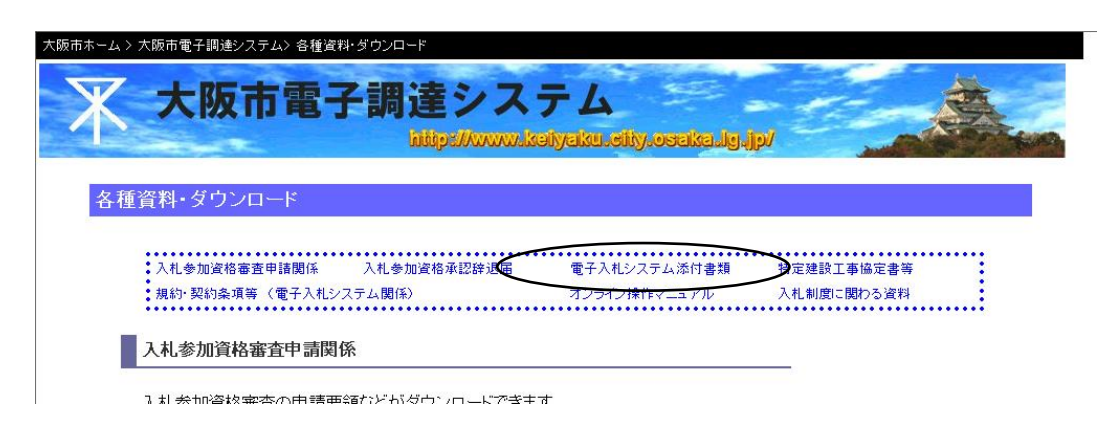

(3) 電子入札システム添付資料が表示されます。

| 言子入札システムを利用する前に、あらかじめダウンロード・保存してください。                                                                                                    |      |
|----------------------------------------------------------------------------------------------------|------|
| リンク上でマウスを右クリックし、「名前を付けてリンクを保存」を選択、適当なフォルダを選択して保存してくださ                                                                                    | 561. |
| <ul> <li>参加申請添付書類</li> </ul>                                                                                                    |      |
| <ul> <li>VE提案添付書類</li> </ul>                                                                                                    |      |
|                                                                                                    |      |
|                                                                                                    | ▲上に戻 |
|                                                                                                    | ▲上に戻 |
| 行定建設工事協定書等                                                                                                    | ▲上に戻 |
| 特定建設工事協定書等<br>「<br>「定建設工事共同企業体での参加の場合は、こちらから必要書類をダウンロードしてください。                                                                           | ▲上に戻 |
| <ul> <li>特定建設工事協定書等</li> <li>         方定建設工事共同企業体での参加の場合は、こちらから必要書類をダウンロードしてください。     </li> <li>         申請についての注意(記載要領)     </li> </ul> | ▲上に戻 |

※画面は中略しています。

付録 添付書類のダウンロード

(4) 『参加申請添付書類』リンクを右クリックし、「名前を付けてリンクを保存」を選択します。

| 電子入札システム添付書類                                   |                                          |                               |        |
|------------------------------------------------|------------------------------------------|-------------------------------|--------|
| 電子入札システムを利用する前に<br>リンク上でマウスを右クリックし             | こ、あらかじめダウンロード・保存して<br>,、「名前を付けてリンクを保存」を通 | こください。<br>選択、適当なフォルダを選択して保存して | こください。 |
| <ul> <li>参加申請添付書類</li> <li>VE提案添付書類</li> </ul> | 日 リンクを新しいタブで開く                           |                               |        |
|                                                | □ リンクを新しいウィンドウで開く                        |                               | ▲上に戻る  |
| 特定建設工事協定書等                                     | しました InPrivate ウィンドウで                    | 開く                            |        |
| 特定建設工事共同企業体での参加                                | 名前を付けてリンクを保存                             | > _                           |        |
| • 申請についての注意                                    | ∈∋ リンクのコピー                               |                               |        |
| <ul> <li>共同企業体協定書</li> <li>共同企業体変更届</li> </ul> | 🕞 コレクションに追加                              | >                             |        |
|                                                | l 供有                                     |                               | ▲上に戻る  |
|                                                | C Web 選択                                 | Ctrl+Shift+X                  |        |
|                                                | 🚱 Web キャプチャ                              | Ctrl+Shift+S                  |        |
|                                                | □□ 開発者ツールで調査する                           |                               |        |

(5) ファイルの保存場所を選択してダウンロードしてください。

| 💽 名前を付けて保存                          |             |           |              | ×     |
|-------------------------------------|-------------|-----------|--------------|-------|
| ← → ~ ↑ ↓ > PC > ダウンロード             |             | ٽ ~       | ,○ ダウンロードの検索 |       |
| 整理 ▼ 新しいフォルダー                       |             |           | 8==          | - 0   |
| > ▲ OneDrive - Persor ^ 名前          | 更新日時        | 種類        | サイズ          |       |
| ✓                                   | 検索条件に一致する項目 | 目はありません。  |              |       |
| → <b>3</b> D オブジェクト                 |             |           |              |       |
| > V 90>0-F                          |             |           |              |       |
| > <u>77,05%</u>                     |             |           |              |       |
| > E COFV                            |             |           |              |       |
| > 🔢 ビデオ                             |             |           |              |       |
| > 👌 ミュージック                          |             |           |              |       |
| > = ローカルディスク(C)                     |             |           |              |       |
| > OVD F51 7 (E) (                   |             |           |              |       |
| 2                                   |             |           |              |       |
|                                     |             |           |              |       |
| ×                                   |             |           |              |       |
| ファイル名(N): sankasinsei_tenpu.pdf     |             |           |              | ~     |
| ノアイルの種類(1): Adobe Acroba 文書 (*.pdt) |             |           |              | ~     |
| ∧ フォルダーの非表示                         |             | $\langle$ | 保存(S) キ      | มี่ยม |

(6)ダイアログボックスが表示されます。保存する場所を選択し、『保存』ボタンをクリックします。

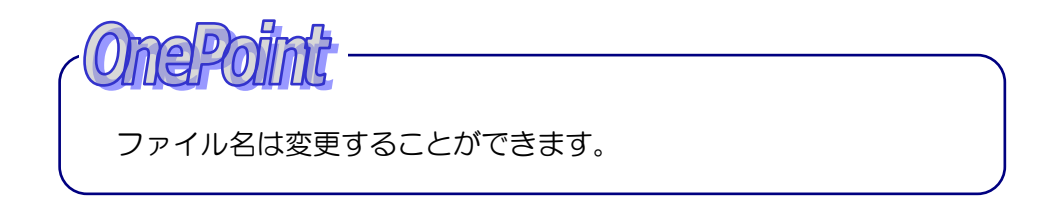